1、打开微信,搜索【<mark>中山市农村三资和财务监管平台</mark>】关注并进入

小程序,或扫码进入小程序。

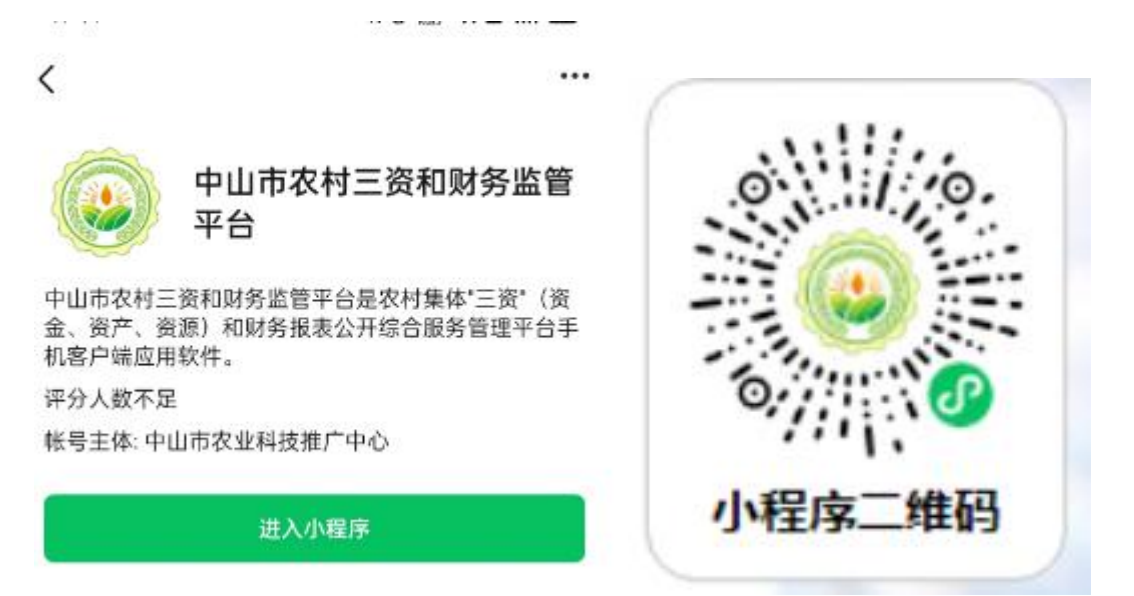

2、点击【交易大厅】按钮,进入网上交易竞投界面。

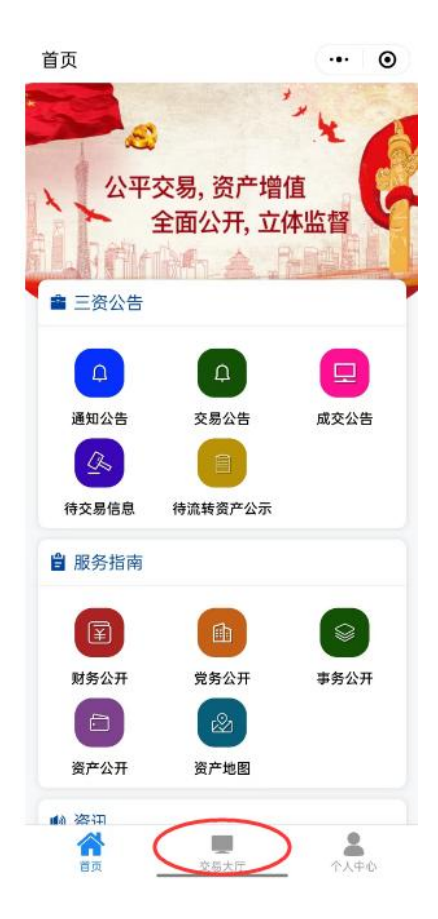

## 3、进入交易大厅,显示如下:

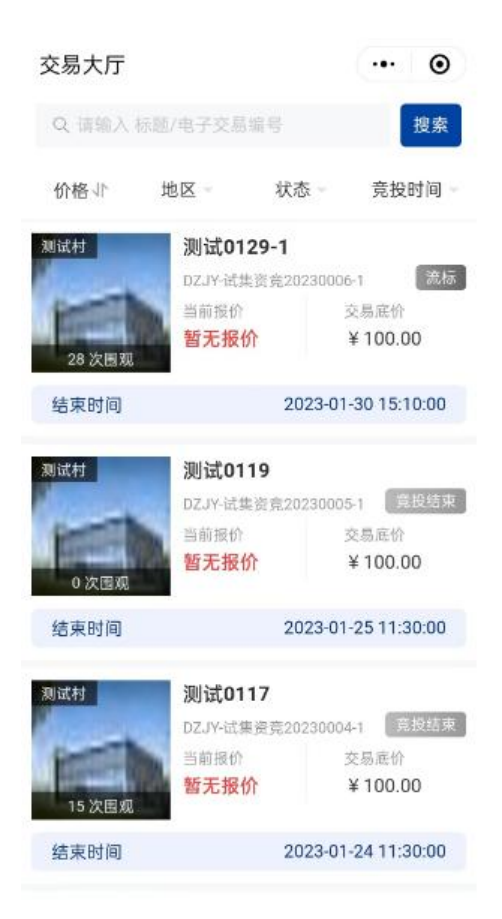

4、用户注册关联。未注册关联的用户首先要进行关联注册,点击进入竞投项目,点击【未注册/未关联】按钮

|                   |                                 | -                        | <   | 注册                                | @    |
|-------------------|---------------------------------|--------------------------|-----|-----------------------------------|------|
|                   | -                               | -                        | 请选择 | 释注册用户类型                           |      |
| 18                | A survey of the                 | COM.                     | 0   | 自然人                               |      |
| 交易底价 ¥100.        | .00元/庙·年                        | 暂无报价<br>★ 当前报价           |     | 即将使用人脸识别功能进行实名制,<br>后需选择地区,系统自动审核 | 人脸识别 |
| 测试0119            |                                 |                          |     | 独立法人                              |      |
| DZJY-试集资竞         | 20230005-1                      |                          |     | 即将使用人脸识别功能进行实名制,<br>资料进行注册,系统后台审核 | 手动填写 |
| 交易保证金<br>X 111 00 | 最低加价幅度<br>X 10 00               | • •                      |     |                                   |      |
| 毛时周期              | - 10.00                         | 最大延迟次数                   |     | 个体户                               |      |
| 3 分钟/次            | 窒                               | 999                      |     | 即将使用人脸识别功能进行实名制,<br>深刻进行注册 系统后公寓核 | 手动填写 |
| 急投流程              |                                 |                          |     | 贝特坦17江即,永彰山口中14                   |      |
|                   |                                 |                          | 0   | 非法人组织                             |      |
| 报名竞投              | 出价竞拍                            | ★ 结束                     |     | 即将使用人脸识别功能进行实名制,<br>资料进行注册,系统后台审核 | 手动填写 |
|                   | 始<br>01-19 09:00:00 🥑 报行<br>20: | 8结束<br>23-01-24 16:38:00 |     |                                   |      |
| Г                 |                                 |                          | C   | ⊼_+                               |      |

选择需要注册的用户类型,点击【下一步】按钮进行下步操作

| <                                                           | 注册                                                               | ·•• •                                                            | く 注册                                                 |                                                                       |                                                  |
|-------------------------------------------------------------|------------------------------------------------------------------|------------------------------------------------------------------|------------------------------------------------------|-----------------------------------------------------------------------|--------------------------------------------------|
| 454R                                                        | 14799-144                                                        | That .                                                           | 填写信息<br>⊘                                            | 等待审核                                                                  | 完成                                               |
| D 注册须知                                                      |                                                                  | <u>^</u>                                                         | 1 注册须知                                               |                                                                       | ~                                                |
| 您正在使用手机端进<br>注意:请竞投人注册<br>户。个人教道企业)<br>认、保证金交付人。<br>用户类型 自然 | 行注量,在周页版有账号?<br>时自行确认是吉开通时公<br>。交易保证金必须以克投<br>签订合同人,三者必须保护<br>认人 | ・ <del>送行美願</del><br>21版戸 (特別是个体工<br>人的鉄戸時転 (確保福<br>8−1款) -<br>> | 1. 您正在使用手<br>2. 注意: 请竞投<br>工商户、个人独<br>(确保报名人、<br>致)。 | 机端进行注册,在网页版有账号?<br>人注册时自行确认是否开通对公!<br>资企业)。交易保证金必须以5<br>保证金交付人,签订合同人, | , <u>进行关联</u><br>账户(特别是个(<br>竞投人的账户转则<br>三者必须保持- |
| 法权所去地区                                                      | 1111.2                                                           |                                                                  | *用户类型                                                | 自然人                                                                   | >                                                |
| 山黄圃镇 请派                                                     | 先择                                                               |                                                                  | *姓名                                                  | 竞投人明细                                                                 |                                                  |
|                                                             |                                                                  |                                                                  | *手机号                                                 | 请填写手机号                                                                |                                                  |
| 村                                                           |                                                                  |                                                                  | *身份证号码                                               | 请填写身份证号码                                                              |                                                  |
| \$                                                          |                                                                  |                                                                  | *地区                                                  | 中山                                                                    | >                                                |
| r <b>t</b>                                                  |                                                                  |                                                                  |                                                      |                                                                       |                                                  |
| 社区                                                          |                                                                  |                                                                  |                                                      |                                                                       |                                                  |
| 村                                                           |                                                                  |                                                                  |                                                      |                                                                       |                                                  |
| 社区                                                          |                                                                  |                                                                  |                                                      |                                                                       |                                                  |
| -tit                                                        |                                                                  |                                                                  |                                                      |                                                                       |                                                  |
| 15                                                          |                                                                  |                                                                  |                                                      |                                                                       |                                                  |

进入下一步后,选择对应的地区及填写注册用户相应信息。点击【提

交】按钮,跳转到统一身份认证平台,人脸识别成功后完成注册。完 成注册关联后,用户下次登陆系统会自动绑定手机号码登陆。

5、用户报名,选中你想要报名的项目,点击进入查看该项目详细信息,然后点击【我要报名】,如下:

| <              | <b>Heltopenenes</b> | ••• •                    |
|----------------|---------------------|--------------------------|
|                | 距开始 03天15时02分       | 153秒                     |
| *****          | 110000              | 14                       |
|                |                     |                          |
| 交易保证金          | 最低加伤                | 〉幅度                      |
| ¥              | 100.00              | A-8-4                    |
| 延时周期           | 已延迟次数               | 最大延迟次数                   |
| 3 分钟/次         | 空                   | 999                      |
| ▶ 操作视频<br>查看竞投 | <b>類</b><br>◆ 操作视频  | <b>坐标位置</b><br>在微信地图打开位置 |
| 竞投流程           |                     |                          |
| <b>1</b>       |                     |                          |
| ★ 报名竞投         | 出价竞拍                | 结束                       |
| 授名开始           |                     | 报名结束                     |
| 党投开始           |                     | 竞投结束                     |
|                | 我要报名                |                          |

6、查看招标公告。点击【我要报名】之后,系统会弹出一个对话框, 按照对话框的内容完成报名的流程,如下:

| <        | 报名       |                                         |          | •••    | Θ        |
|----------|----------|-----------------------------------------|----------|--------|----------|
| 竞找       | 设公告      | 承诺书                                     |          | 网上报名   | 抈        |
| <b>~</b> |          | •                                       |          | •      |          |
| 交        | 易编号:     | .,,,,,,,,,,,,,,,,,,,,,,,,,,,,,,,,,,,,,, | 2.5      | 0.000  | 1005     |
|          | 10/12/14 |                                         |          | 定于     |          |
|          | 1.000    | 进行                                      | ·<br>招投相 | 际,本项目采 | 用电子竞     |
| ļ        | 易机构为: 镇  | 交易中心                                    | ,欢迎      | 有意参加单位 | 前来竞价     |
|          |          |                                         |          |        |          |
| -        | 一、竞投和    | 且赁标                                     | 的物       | 基本情况   |          |
| 资产名称     | 资产编号     |                                         | 占地面积     | 建筑面积   | 交易       |
|          | 10.000   | er-,                                    | 24-04    | r      | ).0<br>宗 |
| 我        | 已阅读并同意以  | 上所有内                                    | 容        |        |          |
|          |          | न                                       | 一步       |        |          |

查阅公告之后,勾选"我已阅读并同意以上所有内容",并点击【下

| IF.   |  |
|-------|--|
| <br>ア |  |

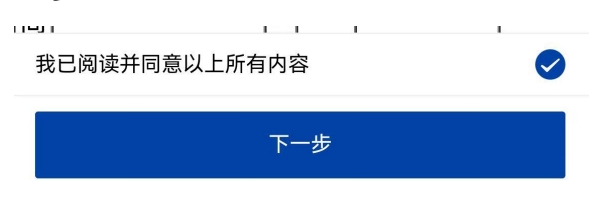

7、查看承诺书。

| 竞投公告<br>      | 承诺书                             | 网上报名<br>●                                                                                                    |   |
|---------------|---------------------------------|----------------------------------------------------------------------------------------------------|---|
|               | 竞投人承认                           | 书                                                                                                    |   |
| 我方白愿打         | R名参加本次党投并作出                     | 以下承诺:                                                                                                    |   |
| 4             | 我方清楚明白本次交易是                     | 中山市农村集体资产交                                                                                                    |   |
| 易服务中。         | 2(以下简称交易中心);                    | <b></b> 受项目权属方的委托而                                                                                                    |   |
| 组织的代明         | 里行为,交易中心不对标:                    | 内物的质量瑕疵、权属                                                                                                    |   |
| 合法性瑕疵         | R以及合同违约等风险承;                    | <b>旦法律责任。</b>                                                                                                    |   |
| 二、1           | 我方已详读《交易公告》、                    | 《交易文件》的所有内                                                                                                    |   |
| 容,并自行         | 行了解核实标的物的全部                     | 青况,同意并接受本项                                                                                                    |   |
| 目的所有非         | と易条件(包括标的物現:                    | 式、竟投资格条件、交                                                                                                    |   |
| 易规则、1         | 化价内容和相关违约责任:                    | F)。如在交易过程中,                                                                                                    |   |
| 我方与项          | 目权属方就包括交易保证:                    | 脸归属等在内(不限于)                                                                                                    |   |
| 上述情形)         | 的一切事宜存在争议的,                     | 我方自行与项目权属                                                                                                    |   |
| 方协商解          | 共, 与交易中心无关。                     |                                                                                                    |   |
| 三、1           | 、如我方竞得,我方保证                     | 按时与项目权属方签订                                                                                                    |   |
| 租赁(承1         | E)合同并按约定条件交付                    | 内合同履约保证金。我                                                                                                    |   |
| 方同意由1         | 代收交易保证金的机构在:                    | 3方与項目权属方签订                                                                                                    |   |
| 节面的相)         | f (末包)合同后,将交;                   | 专保证金汇入项目权属                                                                                                    |   |
| 万的账户制         | 专化为合同履约保证金或;<br>= 目上於这世市山の供了;   | 11金。若因我万原因未<br>11日、AIT 中土日本                                                                                                    |   |
| 能行列日本         | (馬力会)1 や国的相支 ()                 | 5.10) 合同, 我方问思<br>(可以是上述) 的可                                                                                                    |   |
| 父教保证了         | 6.田代收保证金机构汇入-                   | 5日秋满万账户,归坝<br>中之日项目起展之田运                                                                                                    |   |
| 日秋雨方          | 11月。即任腹约从位下,:                   | 《方可供日秋雨万回谷<br>第11日 - 11日 - |   |
| 17/10/10.00 / | X 机两引起的风险及支付。<br>19 中止何格 由安子进台: | F任内(小版丁工地情<br>医日初間-1000000000000000000000000000000000000                                                                                                    |   |
| 107 IBHA      | 8.成工时期,我刀不用可。<br>8.山上不当         | × D 15 M // D 11 K // M                                                                                                    |   |
| 我已阅读并同道       | 意以上所有内容                         |                                                                                                    |   |
| 我已阅读并同        | 意以上所有内容                         |                                                                                                    | 0 |
| 不同            | ]意                              | 同意                                                                                                    |   |

查阅承诺书之后,勾选"我已阅读并同意以上所有内容",并点击【同

## 意】

我已阅读并同意以上所有内容

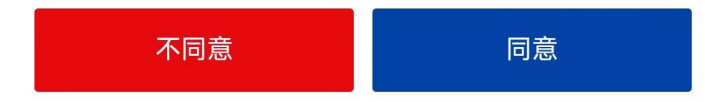

## 8、网上报名。

| く报名       |                                               | ••• •   |
|-----------|-----------------------------------------------|---------|
| 竞投公告<br>• | 承诺书                                           | 网上报名    |
| 交易保证金     |                                               |         |
| 报名信息      |                                               |         |
| 用户编号      |                                               |         |
| 用户模式      |                                               |         |
| 用户类型      |                                               |         |
| 报名人/单位名称  |                                               | 10.0    |
| 联系人       |                                               | 100     |
| 联系电话      |                                               | 0.000   |
| 联系地址      |                                               | 1.000   |
| *优先权      | <ul> <li>✓ 无</li> <li>股</li> <li>原</li> </ul> | 东<br>租户 |
| *汇款户名     | 104                                           |         |
| *汇款金额(元)  | -                                             |         |
| 上一步       | 暂存数据                                          | 提交      |

系统提示汇款户名及汇款金额,确认报名的用户名与汇保证金的账户 名称一致,点击【提交】

9、报名资格审核。如交易的审核类型是自动审核,点击【资格审核 通过,下一步】继续操作;如交易的审核类型是事前审核,页面显示 "等待审核中",镇用户审核后即可继续操作下一步。

| く 报名        |                | ••• 0                                               |
|-------------|----------------|-----------------------------------------------------|
| 网上报名<br>- • | 报名资格审核<br>—— ✓ | 获取保证金帐号<br>• • • • • • • •                          |
| 交易保证金       |                |                                                     |
| 报名信息        |                |                                                     |
| 用户编号        |                |                                                     |
| 用户模式        |                |                                                     |
| 用户类型        |                | 100                                                 |
| 报名人/单位名称    |                | 10.00                                               |
| 联系人         |                |                                                     |
| 联系电话        |                |                                                     |
| 联系地址        |                | $(1, \gamma) \in [0, \gamma] \setminus [0, \gamma]$ |
| 优先权         |                |                                                     |
| 汇款户名        |                | 1.11                                                |
| 汇款金额(元)     |                |                                                     |
| 审核信息        |                |                                                     |
|             |                |                                                     |
|             | 资格审核通过,下-      | 步                                                   |

10、获取保证金账号。

| く报名         | ••• 0               |
|-------------|---------------------|
| 资格审核 获取保证金帐 | 중号 确认保证金 报名结束       |
| 注意事项        | C                   |
| 银行账号        |                     |
| 开户行         | 广东农村商业银行 <b>复制</b>  |
| 交易中心保证金账号   | 复制                  |
| 交易中心保证金开户名称 | 复制                  |
| 保证金金额       | 复制                  |
| 保证金截止时间     | 2023-05-31 17:30:00 |
|             |                     |
| 上一步         | 我已缴纳保证金,下<br>一步     |

系统会显示保证金收取的账号,请有意向竞投人采用银行转账的方式 进行汇款,可点击复制按钮复制保证金账号和保证金账号开户名称。 注意:请竞投意向人通过银行转账方式将交易保证金按公告约定的金 额一笔完整转入交易专用账号,并确保在报名时已到账(不接受任何 方式的现金存、汇款,不接受分次转账)。以银行实际到账时间为准。 点击【我已缴纳保证金,下一步】

11、确认保证金。

| く 报名    |              | ·         | • •       |
|---------|--------------|-----------|-----------|
| 發格审核    | 获取保证金帐号<br>• | 确认保证金     | 报名结束      |
|         |              |           |           |
| 报名人/单位: | 名称           |           |           |
| 联系人     |              |           | 100.00    |
| 联系电话    |              |           |           |
| 联系地址    |              | 100       |           |
| 优先权     |              |           |           |
| 保证金银行   | 信息           |           |           |
| *汇款户名   |              | 100       |           |
| *汇款账号   |              | 请填写汇款账号   |           |
| *开户银行   |              | 请填写开户银行(x | xx行xxx支行) |
| *汇款金额   |              |           |           |
| *银行回执   |              |           |           |
| Ô       |              |           |           |
| -       | 上一步          | 保存并提      | 交         |

选择转至交易中心的银行,填写汇保证金的户名、汇款账号、开户银行、汇款金额,以及上传银行回执,完成之后点击【保存并提交】。

12、如保证金已经到账的话,即可走到报名结束,等待竞投开始。